## How to Install SenditCertified Desktop

## https://www.privacydatasystems.net/application\_download.aspx

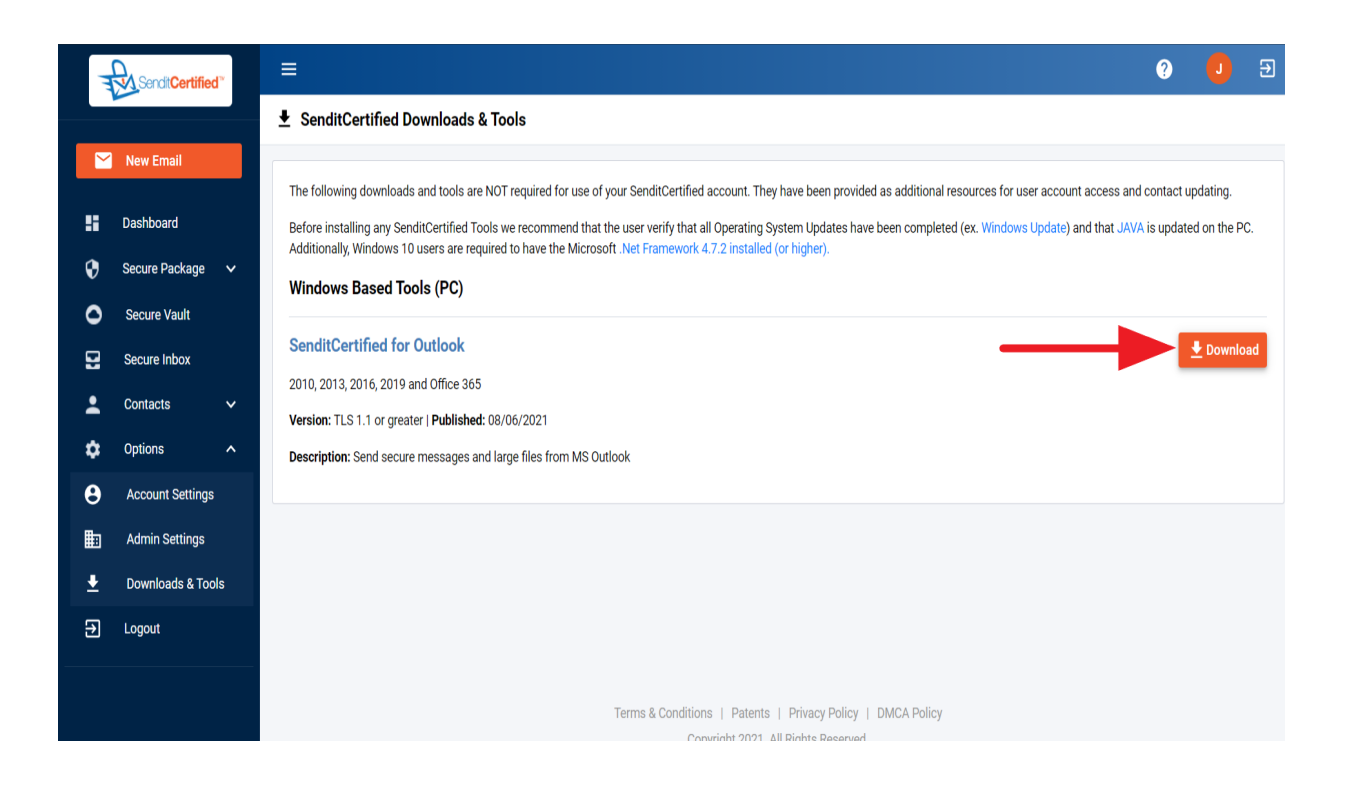

Click the "Download Now" button for SenditCertified Desktop.

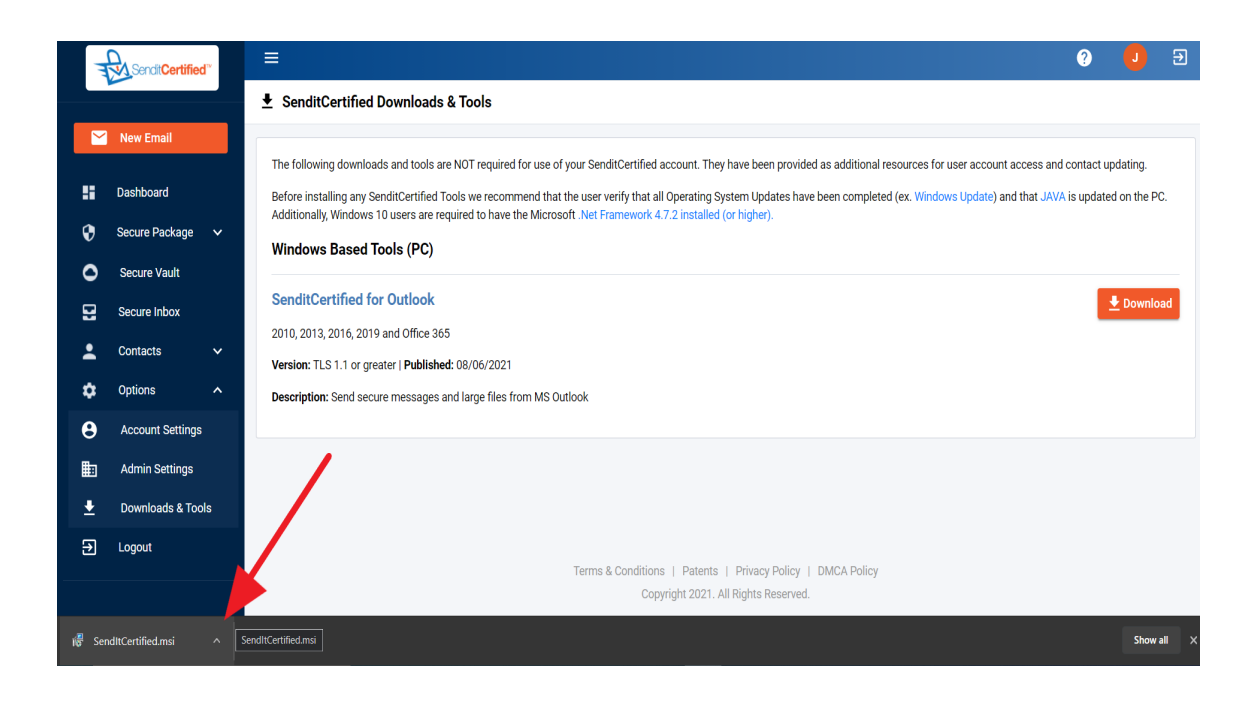

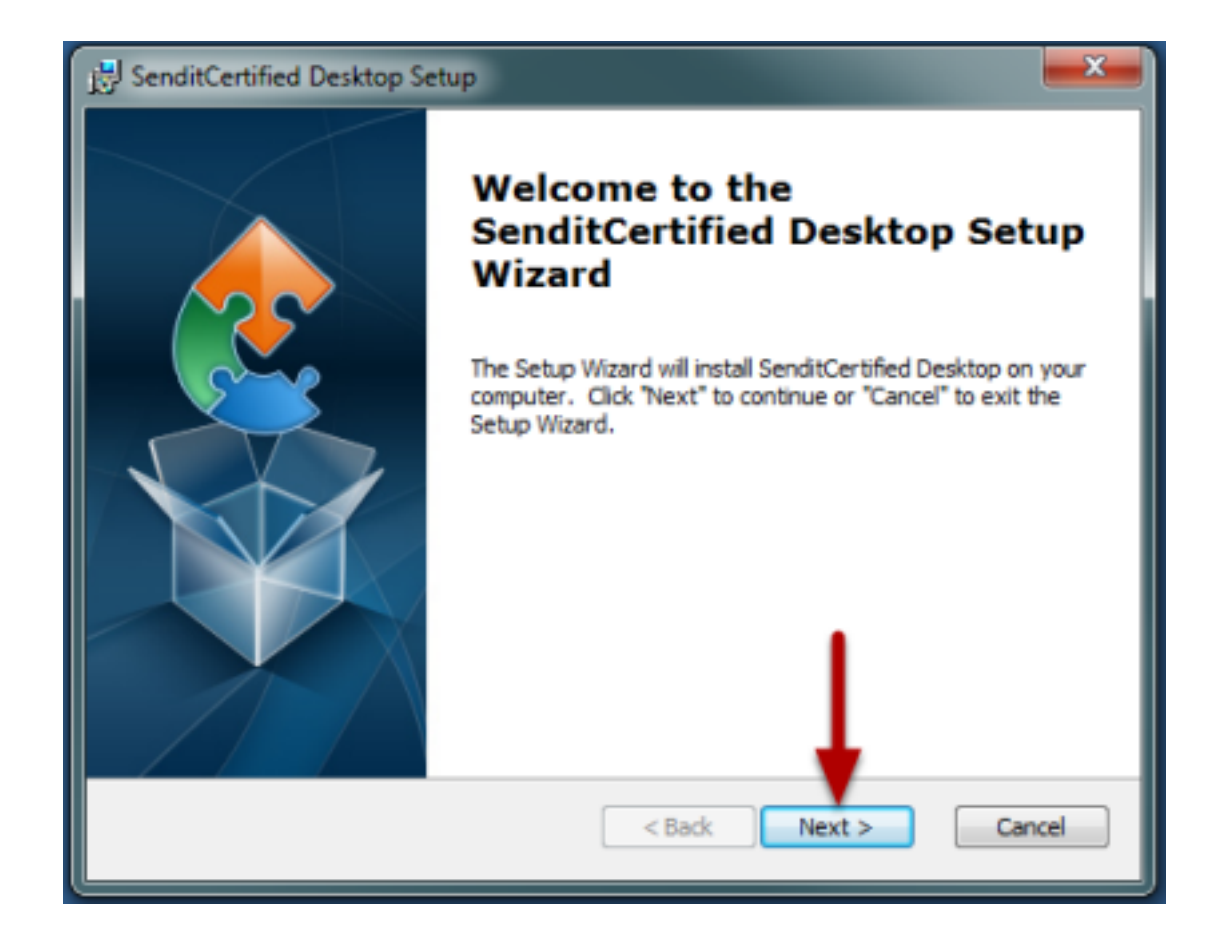

Click "Next" to start the setup.

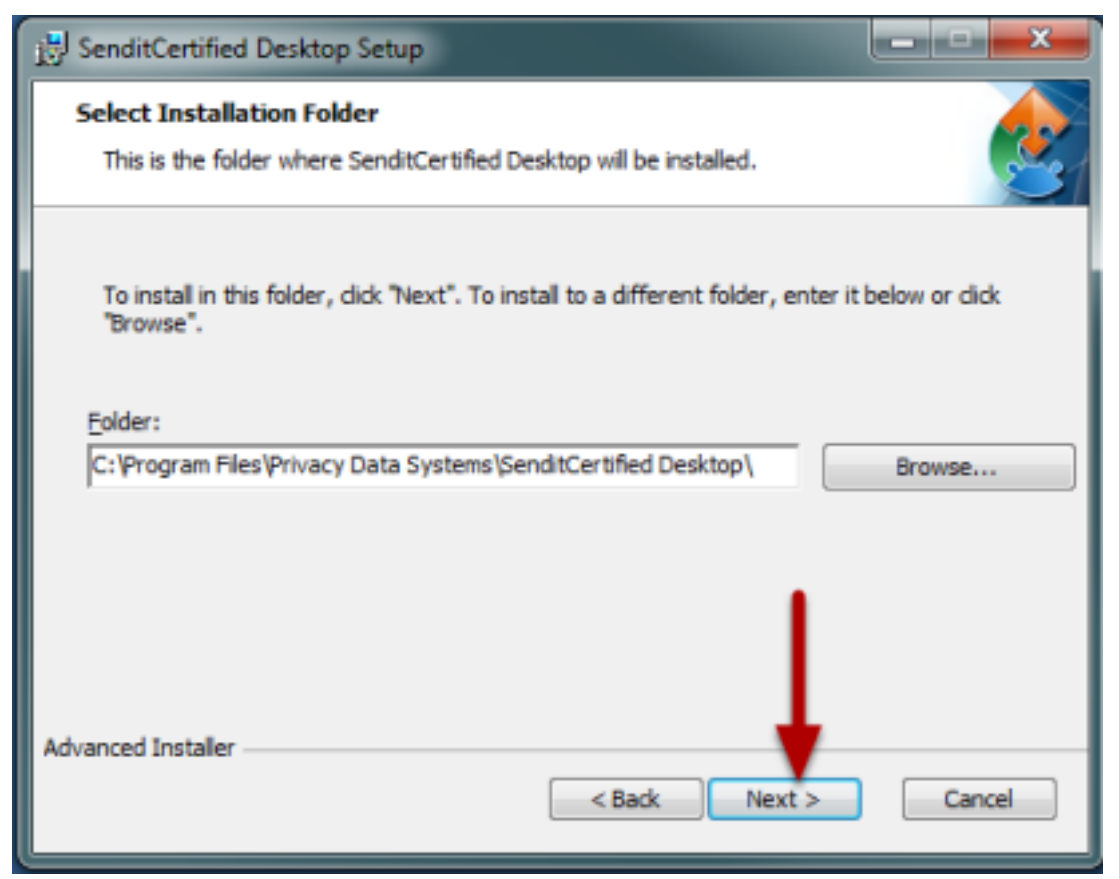

Click "Next" to confirm the folder location.

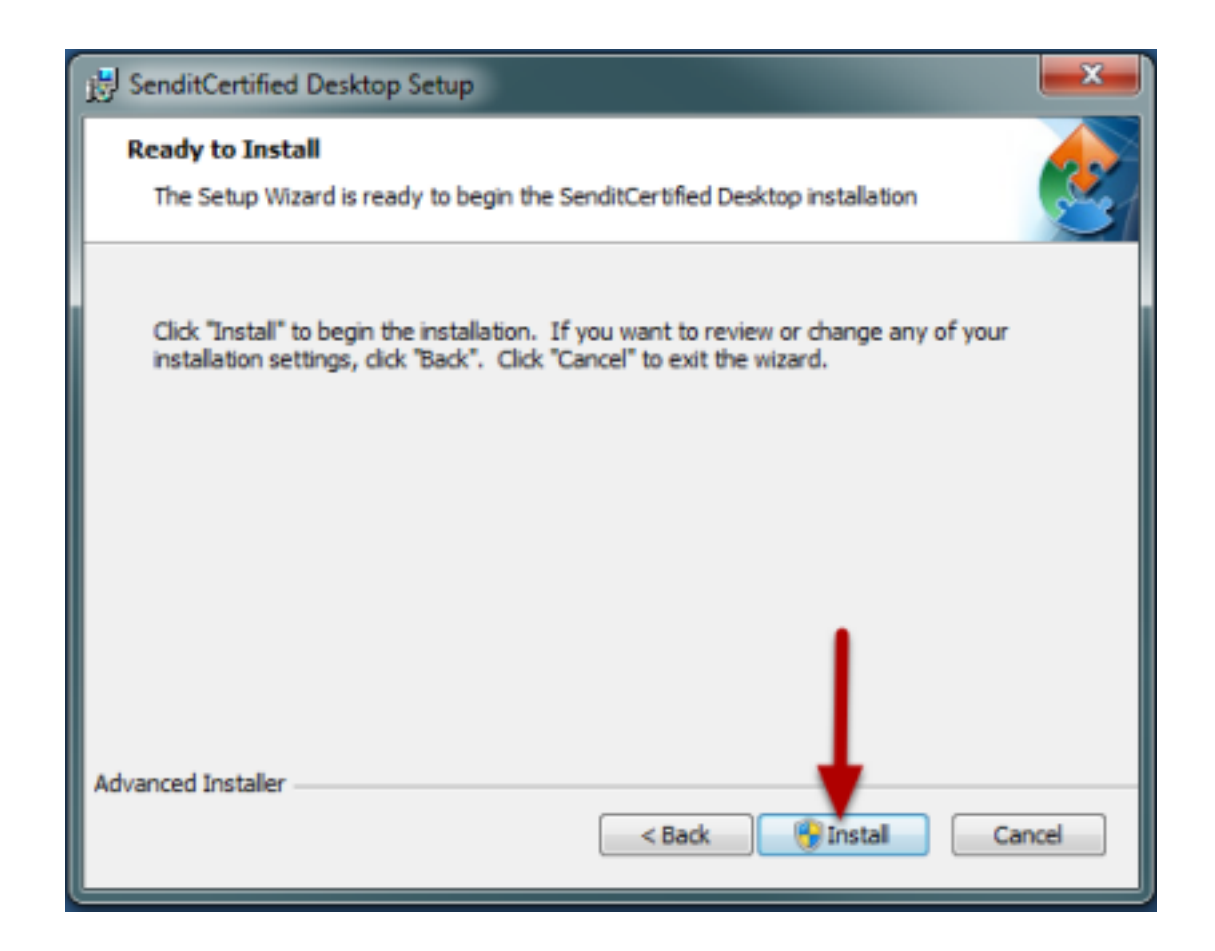

Click "Install" to begin the installation.

| 😯 User A | ccount        | : Control                                            |                                                                         |                     | ×     |
|----------|---------------|------------------------------------------------------|-------------------------------------------------------------------------|---------------------|-------|
| 🧿 🕻      | Do yo<br>hang | u want to allow<br>es to this comp                   | the following pro<br>uter?                                              | ogram to mak        | e     |
|          |               | Program name:<br>Verified publisher:<br>File origin: | SenditCertified Deskto<br>PrivacyDataSystems,<br>Hard drive on this cor | p<br>.LLC<br>mputer |       |
| 🕑 Sho    | w detai       | ls 📃                                                 |                                                                         | (es No              |       |
|          |               |                                                      | Change when th                                                          | ese notifications a | ppear |

When prompted to allow the program to make changes to the computer, click "Yes". Once the install

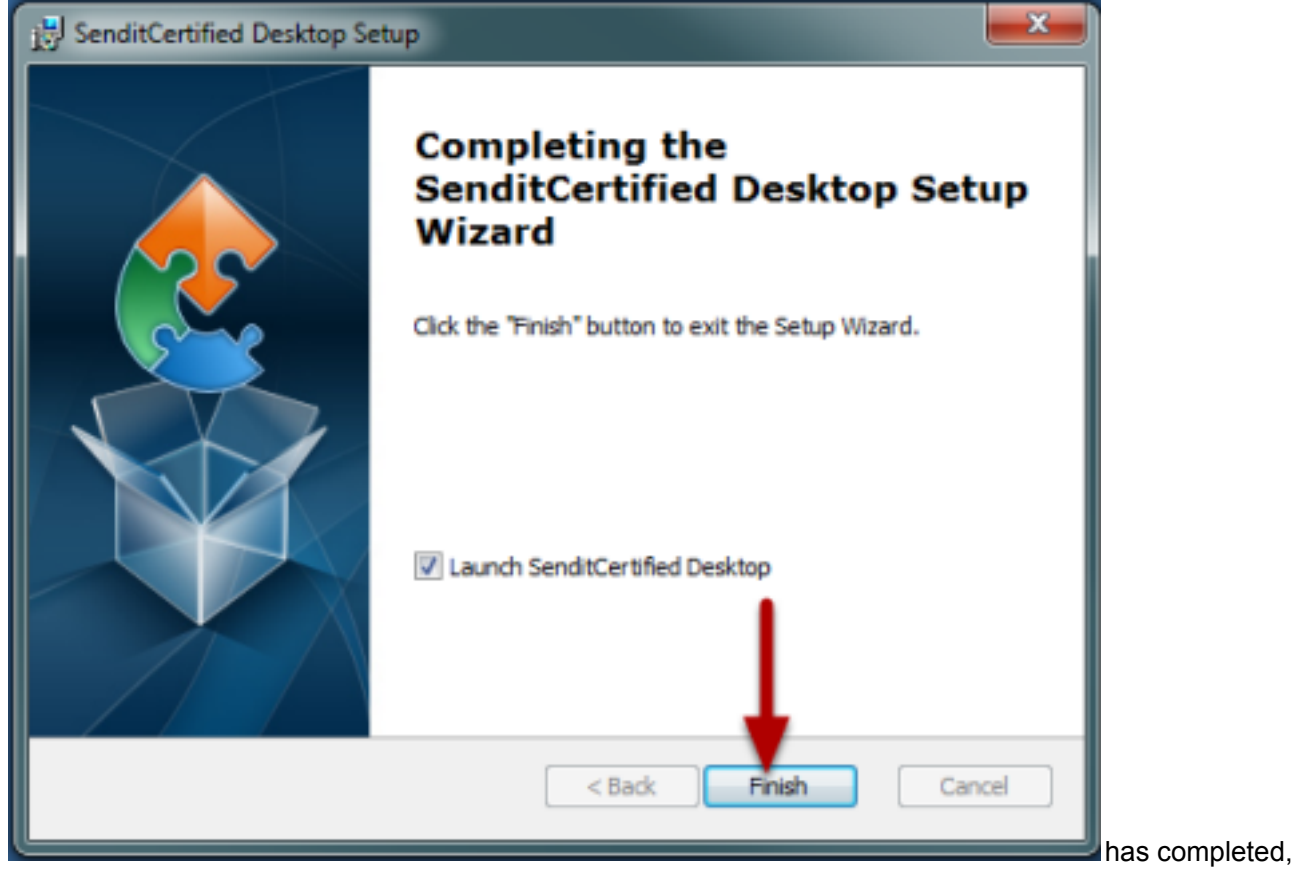

click "Finish" to close the installer and launch the application.

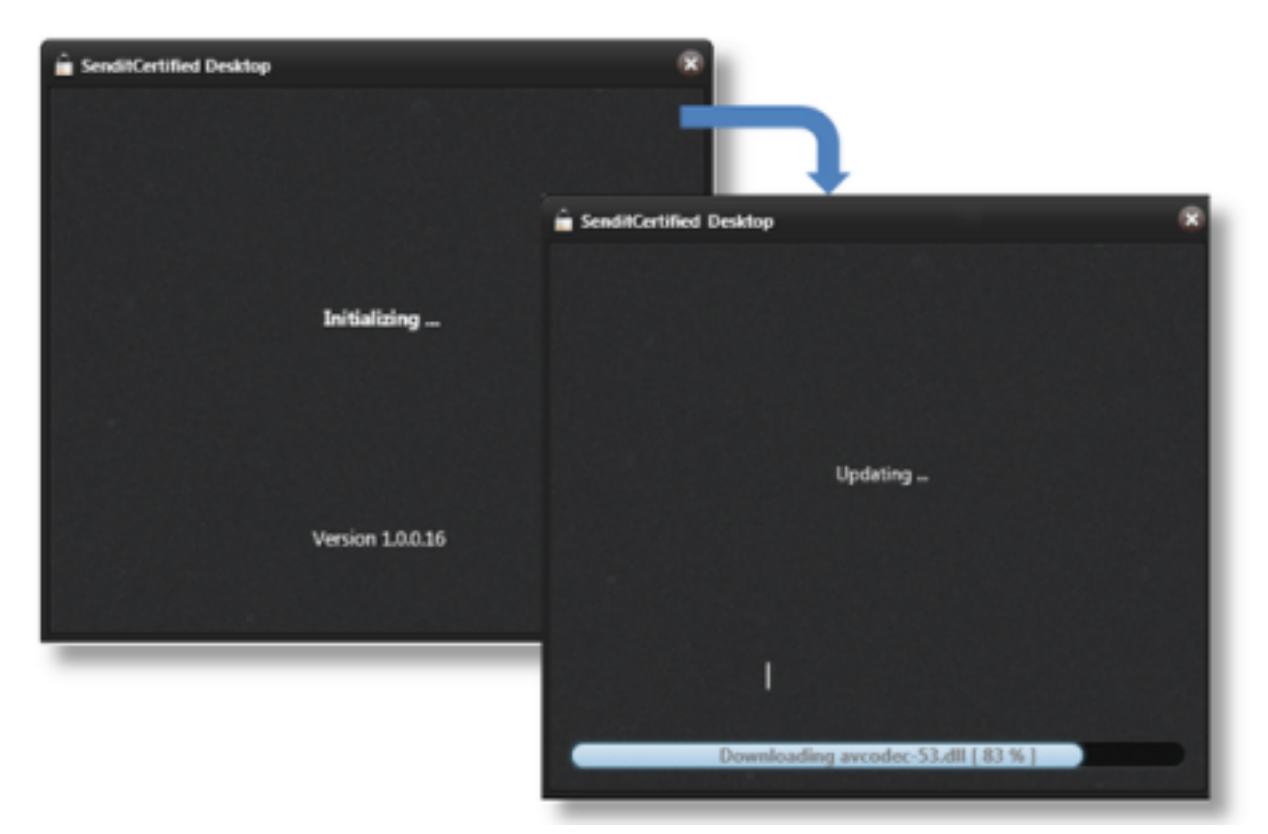

As SenditCertified Desktop launches it will complete an automatic update to ensure you have the most recent enhancements. This may take a few minutes to complete prior to the application opening.

| 🚊 SenditCertified Desktop |                                                                               | 0.0                  |
|---------------------------|-------------------------------------------------------------------------------|----------------------|
| Help Debug                |                                                                               |                      |
| Login                     |                                                                               |                      |
|                           | Enter Username ( Email address used to register )   Writy   Remember Username |                      |
|                           |                                                                               |                      |
| Log in                    |                                                                               | 🔒 SenditCertified" 🧭 |

You are now ready to login and use SenditCertified Desktop using the same credentials used to

access SenditCertified Online and SenditCertified for Outlook.